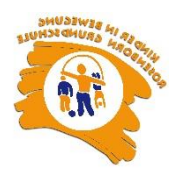

## <u> Anlegen eines MensaMax – Kontos</u>

Gehen Sie auf https://login.mensaweb.de/

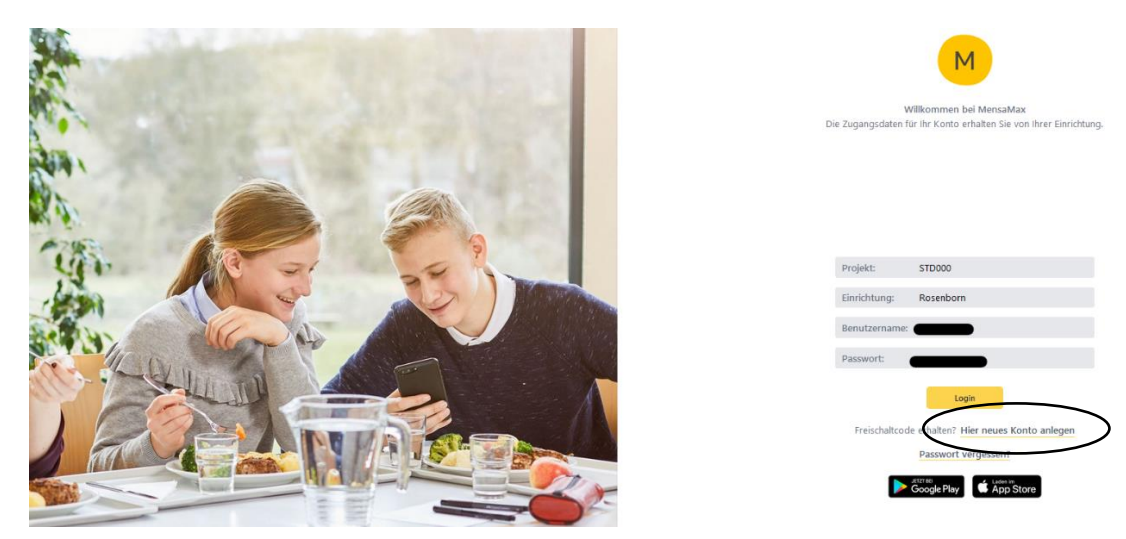

Klicken Sie auf "Hier neues Konto anlegen".

## Folgende Seite erscheint:

| P              | rojekt und E                                        | inrichtung validi                                                      | eren                                                      |                                                               |                                        |         |                  |
|----------------|-----------------------------------------------------|------------------------------------------------------------------------|-----------------------------------------------------------|---------------------------------------------------------------|----------------------------------------|---------|------------------|
| Si<br>in<br>Bi | ie haben vom \<br>n der Ihnen der<br>itte geben Sie | Verwalter Ihres Proje<br>r Name Ihres Projekte<br>die Daten in die unt | ktes eine Mitteilu<br>es sowie der Nan<br>en aufgeführten | ung erhalten,<br>me Ihrer Einrichtung<br>n Felder ein und bes | genannt wurde.<br>tätigen Sie mit 'Wei | iter'.  |                  |
| Pr             | rojekt                                              | STD000                                                                 |                                                           |                                                               |                                        |         |                  |
| Ei             | inrichtung                                          | Rosenborn                                                              |                                                           |                                                               |                                        |         |                  |
| Fr             | reischaltcode                                       | Rose22                                                                 |                                                           |                                                               |                                        |         |                  |
|                |                                                     |                                                                        |                                                           |                                                               |                                        |         | Abbrechen Weiter |
|                | Fü                                                  | llen Sie                                                               | die Fe                                                    | elder. v                                                      | vie im l                               | Bild ob | en, aus.         |
|                |                                                     |                                                                        |                                                           | ,                                                             |                                        |         |                  |
|                |                                                     |                                                                        |                                                           |                                                               |                                        |         |                  |
|                |                                                     |                                                                        |                                                           |                                                               |                                        |         |                  |

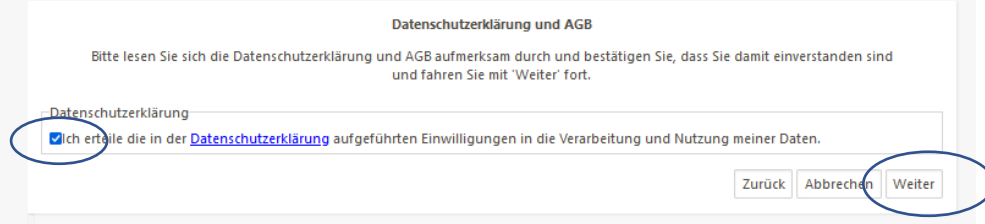

Datenschutz, akzeptieren (Haken setzen) und auf "weiter" klicken.

## Seite öffnet sich.

Jetzt alle schwarz markierten Felder mit Ihren persönlichen Daten befüllen. (Schülerdaten)Und "weiter" klicken.

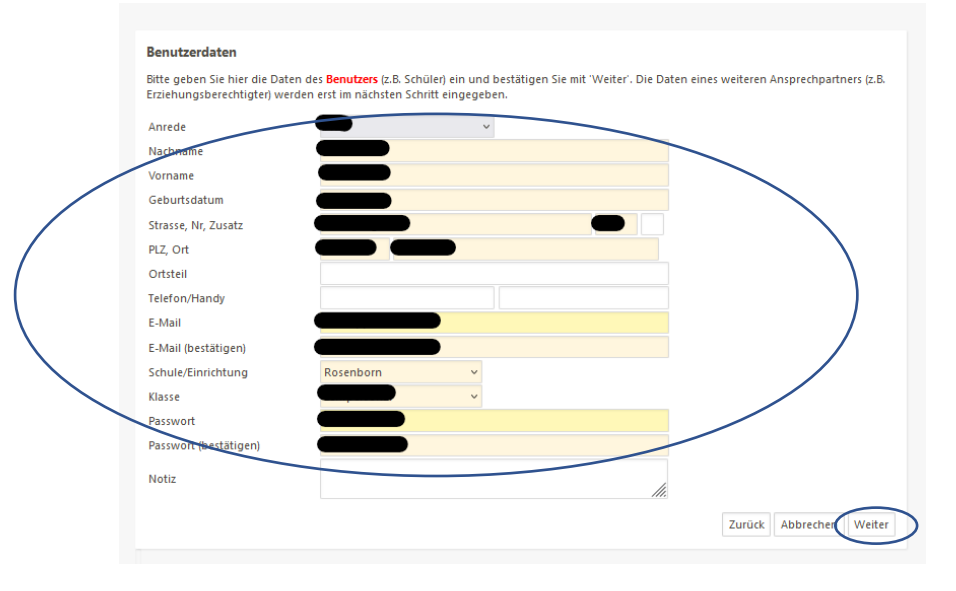

Nächste Seite öffnet sich. Hier die Daten des Erziehungsberechtigen eintragen. Und "weiter" klicken.

|   | Kontodaten                                                                                                    |
|---|----------------------------------------------------------------------------------------------------|
|   | Bitte geben Sie hier die für Lastschriften/Überweisungen benötigten Bankdaten ein und bestätigen Sie mit 'Weiter'. |
|   | Daten übernehmen vom Essensteilnehmer                                                                              |
|   | Kontoinhaber Hachname                                                                                              |
|   | Kontoinhaber Vorname                                                                                               |
| / | Strasse, Nr, Zusatz                                                                                                |
| ( | PLZ, Ort                                                                                                    |
|   | E-Mail 🔍                                                                                                    |
|   | E-Mail (bestätigen)                                                                                                |
|   |                                                                                                    |
|   | IBAN                                                                                                    |
|   | Zurück Abbrechen Weiter                                                                                            |
|   |                                                                                                    |

Seite öffnet sich. Jetzt müssen sie das SEPA-Lastschriftverfahren akzeptieren.

| Be                   | trifft: Projekt: STD000, Einrichtung: , Person: Ines Tiedemann                                                                                                    |
|----------------------|----------------------------------------------------------------------------------------------------|
| SE                   | PA-Lastschriftmandat                                                                                                    |
| GR<br>M              | Subliger-Identifikationsnummer: DE87M&I00001007300<br>andatsreterenz: ROSENBORN000390                                                                                                    |
| let<br>Di<br>Za<br>M | Wir ernschtigen die Mensalkau GmbH im Auftrag des<br>Richererheit dasse, Schwinge Wickstatten globeit Am Hofester H. 21662 Stade<br>Imogenze van neuenschwerten Breite mittel Laufschuft mazuschenz Zugleich werze ich wir mein unser Kreditinstitut an, die ven der<br>manalkau Gehelm in Auftrag des DRX Steuereband Stade Schwinge Werkstitten globeit wir unser konto gezogenen Lastberliften<br>nublien. |
| HS<br>VE             | oweis: lich/Wir kann/sönnen innerhalb acht Wochen, beginnend mit dem Belastungsdatum, die Erstattung des belasteten Betrages<br>rlangen. Es getten dabei die mit meinem/unserem Kreditinitiut vereinbarten Bedingungen.                                                                                                    |
|                      | Version und Name (Contestination)                                                                                                    |
| •                    | Stephe und Haussummer                                                                                                    |
| -                    | Pottestah und Grt                                                                                                    |
|                      | 6-Mal Kir Moabbenachrichtigung                                                                                                    |
| •                    | (849                                                                                                    |
|                      | 316                                                                                                    |
| -                    | Desure, Dit und Unterschrift                                                                                                    |
| $\subseteq$          | Akzeptieren                                                                                                    |

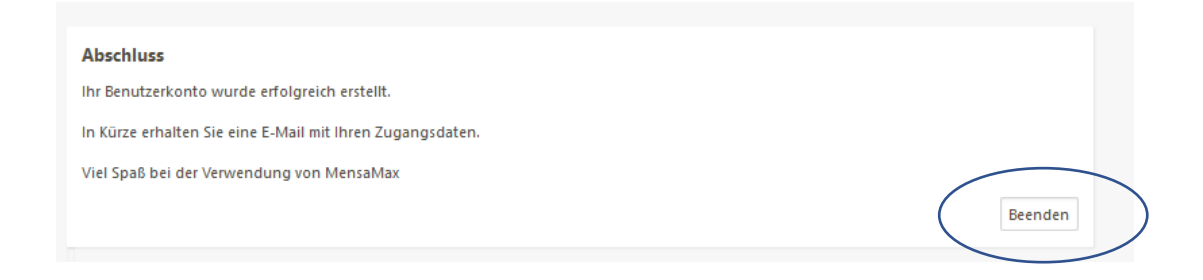

Bitte checken Sie jetzt Ihre E-Mails. Sie haben einen Benutzernamen erhalten in der Mail.

Nun können Sie sich mit dem Benutzernamen (aus der Mail) und Ihrem Passwort (haben Sie bei der Registrierung festgelegt), bei MensaMax einloggen und sobald Guthaben\* auf dem MensaMax-Konto ist, den Chip bestellen und dann Essen bestellen.

\*Das gewählte Lastschriftmandat wird immer zum 1. des Monats eingezogen. Sollten Sie zur Chipbestellung eher Guthaben benötigen, gehen Sie wie folgt vor: - gehen Sie auf "Impressum"

Hier finden Sie die Bankverbindung.

Empfehlung ist, überweisen Sie 20,- für den Anfang, um den Chip zu bestellen und die ersten Essensmenüs.

Hierzu geben Sie bei der Überweisung in den <u>Verwendungszweck dringend Ihren Benutzernamen</u> an, damit Ihre Zahlung zugeordnet werden kann.

| (MensaMax /                                                          | Kontoverbindung     | 3:                                                                |
|----------------------------------------------------------------------|---------------------|-------------------------------------------------------------------|
|                                                                      | Kontoinhaber:       | Treuhandkonto DRK Stade                                           |
|                                                                      | Gläubiger-ID:       | DE87MAI00001007300                                                |
|                                                                      | IBAN:               | DE29 6665 0085 0005 1290 36                                       |
| Meine Daten                                                          | BIC:                | PZHSDE66XXX                                                       |
| Essensbestellung                                                     |                     |                                                                   |
| Extras                                                               | Anbieter dieser V   | Vebseite gemäß §5 TMG und §55 RStV ist:                           |
| Impressum                                                            | Einrichtung:        | Rosenborn Grundschule Harsefeld                                   |
| Logout                                                               | Straße:             | Meybohmstraße 5                                                   |
|                                                                      | Ort                 | 21698 Harsefeld                                                   |
| Falls Sie uns kontaktieren wollen:                                   | Telefon:            | 07231 / 968 24 20 (Mo Do. 8.00 - 16.00 Uhr, Fr. 8.00 - 14.00 Uhr) |
| Unser Telefon:                                                       | E-Mail:             | drk-stade@mensamax.de                                             |
| 07231 / 968 24 20 (Mo Do. 8.00 -<br>16.00 Ubr. Fr. 8.00 - 14.00 Ubr) | Webseite:           |                                                                   |
| • Unsere E-Mail:                                                     | Zusatzinformationer | 1:                                                                |
| drk-stade@mensamax.de                                                |                     |                                                                   |
| Ihr Projekt                                                          |                     |                                                                   |
| STD000                                                               |                     |                                                                   |
| Ihre Schule/Einrichtung                                              |                     |                                                                   |
| Rosenborn                                                            |                     |                                                                   |
| •Ihr Benutzername:                                                   |                     |                                                                   |
|                                                                      |                     |                                                                   |

## TIPP!

Gehen Sie auf "Finanzeinstellungen" und tragen Sie bei "Sollkontostand" 95,-€ ein. So wird beim Lastschrifteinzug immer das MensaMax-Konto auf 95,-€ gefüllt. So kann es nicht passieren, dass einmal kein Geld für eine Essenbestellung gebucht wurde.

| MonsaMax                                                           | Allgemein           | Adresse         | Ansprechpartner | Kontostand               | Bestellungen        |
|--------------------------------------------------------------------|---------------------|-----------------|-----------------|--------------------------|---------------------|
| Interisuinda                                                       | Weitere Buchungen   | Dauerbestellung | Kontodaten      | Lastschrifteinstellungen | Finanzeinstellungen |
| ₹ 8 0 <del>3</del> ≡                                               | Mitteilungen        | Foto            | Identifikation  | Passwort                 | Erläuterung         |
| Moine Dates                                                        | Abmeldung           |                 |                 |                          |                     |
| » Meine Benutzerdaten                                              |                     |                 |                 |                          |                     |
| » BuT-Anzeige                                                      | Speichern Abbrechen |                 |                 |                          |                     |
| » Hinweise                                                         |                     |                 |                 |                          |                     |
| Essenshestellung                                                   |                     |                 | Hinw            | eisbetrag                | 20,00 € 🛈           |
| Extras                                                             | Sollkontostand      | 95,00 € 🤇       |                 |                          |                     |
| mpressum                                                           |                     |                 |                 |                          |                     |
| Logout                                                             |                     | _               |                 |                          |                     |
|                                                                    |                     |                 |                 |                          |                     |
| Falls Sie uns kontaktieren wollen:                                 |                     |                 |                 |                          |                     |
| • Unser leteron:<br>07231 / 968 24 20 (Mo Do. 8.00 -               |                     |                 |                 |                          |                     |
| 16.00 Uhr, Fr. 8.00 - 14.00 Uhr)                                   |                     |                 |                 |                          |                     |
| Unsere E-Mail:                                                     |                     |                 |                 |                          |                     |
| drk-stade@mensamax.de                                              |                     |                 |                 |                          |                     |
|                                                                    |                     |                 |                 |                          |                     |
| Ihr Projekt:                                                       |                     |                 |                 |                          |                     |
| • Ihr Projekt.<br>STD000                                           |                     |                 |                 |                          |                     |
| • Ihr Projekt:<br>STD000<br>• Ihre Schule/Einrichtung              |                     |                 |                 |                          |                     |
| • Ihr Projekt:<br>STD000<br>• Ihre Schule/Einrichtung<br>Rosenborn |                     |                 |                 |                          |                     |

Bitte überprüfen Sie Ihren Kontostand, ob Ihre 1. Überweisung eingegangen ist. Sobald Guthaben drauf ist, können Sie den Chip bestellen.

| MananManu                                 | Allgemein             | Adresse          | Ansprechnartner       | Kontostand                        | Bestellungen        |
|-------------------------------------------|-----------------------|------------------|-----------------------|-----------------------------------|---------------------|
| MensalMax                                 | Weitere Buchungen     | Dauerbestellun   | g Kontodaten          | Lastschrifteinstellungen          | Finanzeinstellungen |
| ⊈ <u> </u>                                | Mitteilungen          | Foto             | Identifikation        | Passwort                          | Erläuterung         |
| Meine Daten                               | Abmeldung             |                  |                       |                                   |                     |
| Weine benutzerdeten BuT-Anzeige Hinweise  | Kontostand neu berech | nen Drucken      | 11 2022 💌 🗛 🖓         |                                   |                     |
|                                           |                       | Zeitraum von 01. | 11.2022 B DIS 30.06.2 | Aktualisieren                     |                     |
| Essensbestellung                          | Ein-/Auszahlungen     |                  |                       |                                   |                     |
| Extras                                    | Mona                  | at 👘             | Jahr                  |                                   | Betrag              |
| Impressum                                 | April                 |                  | 2023                  |                                   | 10,00               |
| Logout                                    | Mai                   |                  | 2023                  |                                   | 85,00               |
| Falls Sie uns kontaktieren wollen:        | Bezogene Leistungen   |                  |                       |                                   |                     |
| • Unser Telefon:                          | Mona                  | at 👘             | Jahr                  |                                   | Betrag              |
| 07231 / 968 24 20 (Mo Do. 8.00 -          | April                 |                  | 2023                  |                                   | 0,00                |
| 16.00 Uhr, Fr. 8.00 - 14.00 Uhr)          | Mai                   |                  | 2023                  |                                   | 53,60               |
| • Unsere E-Mail:<br>drk-stade@mensamax.de | Juni                  |                  | 2023                  |                                   | 4,10                |
| Ihr Projekt:                              |                       |                  |                       | aktueller Kontostand              | 45,50 €             |
| STD000                                    |                       |                  | Koi                   | ntostand inkl. aller Bestellungen | 37,30 €             |
| Ihre Schule/Einrichtung                   |                       |                  |                       |                                   |                     |
| Rosenborn                                 |                       |                  |                       |                                   |                     |
| Ihr Benutzername:                         |                       |                  |                       |                                   |                     |
|                                           |                       |                  |                       |                                   |                     |

Sollten Sie bis hierher alles erledigt haben, sollte einer Essensbestellung nichts mehr im Wege stehen.